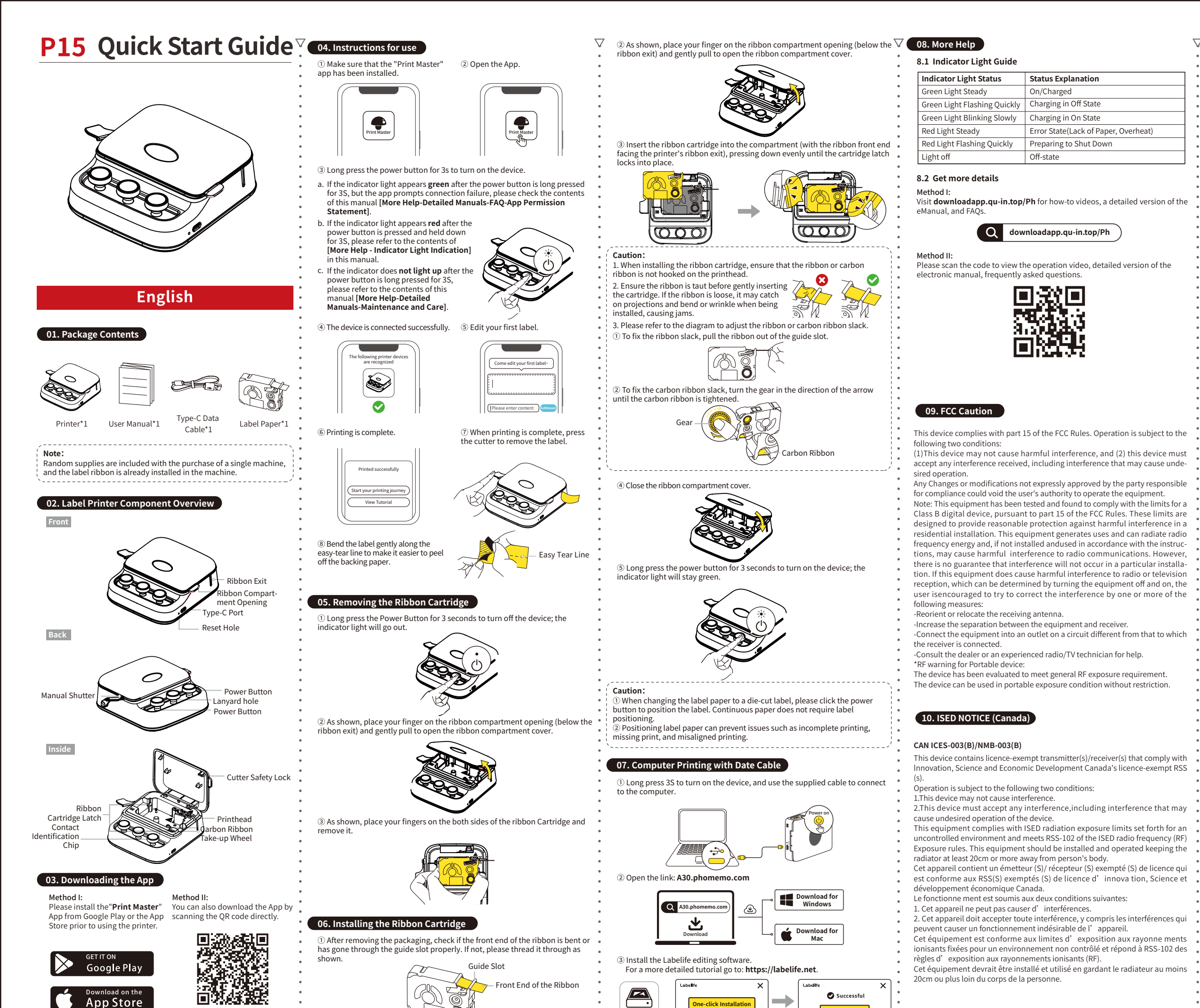

oad the App by scanning the OR code directly

PDF

|         | 7 |
|---------|---|
|         |   |
|         |   |
|         |   |
|         |   |
|         |   |
| erheat) |   |
|         |   |
|         |   |
|         |   |
|         |   |

USE NOW

## 10. Warranty Card

| Exchange             | Return                     |
|----------------------|----------------------------|
| Customer Information | Name                       |
|                      | Sex                        |
|                      | Telephone                  |
|                      | Address                    |
| Product Information  | Date of purchase           |
|                      | Order no.                  |
|                      | Serial no.                 |
| Return/Exchange Form | Reason for Return/Exchange |
|                      |                            |
|                      |                            |

## Special Notes

The company assumes full responsibility for the revision and explanation of this manual, with utmost care taken to ensure its accuracy. However, please note that any technical improvements to the product may not be separately notified, and that the images of the product, accessories, software interfaces, etc. in this manual are for illustrative and reference purposes only. Due to product updates and upgrades, the actual product may exhibit slight variations from the images. Please refer to the actual product for accuracy.